# Come installare i compilatori e far funzionare TextPad

In questo documento si descrive come installare il compilatore C Mingw-w64, il JDK per la compilazione e l'esecuzione di codice Java e come configurare TextPad per interagire con questi strumenti.

## **1** Installazione di Mingw e conseguente configurazione di TextPad

#### 1.1 Installazione di Mingw

Scaricare il pacchetto di installazione da <u>https://mingw-w64.org/doku.php/download/mingw-builds</u>. Lanciare il file eseguibile scaricato e seguire i passi di installazione (a meno di esigenze particolari le impostazioni di default dovrebbero andare bene).

### 1.2 Impostazione della variabile di ambiente PATH

Per poter utilizzare da linea di comando il compilatore installato, è necessario impostare la variabile di ambiente PATH.

- 1. Individuare il percorso in cui è stato installato il compilatore. Supponiamo che tale percorso sia C:\Program Files (x86)\mingw-w64
- 2. Individuare all'intero di tale cartella la cartella bin. Supponiamo che il percorso di tale cartella sia C:\Program Files (x86)\mingw-w64\i686-6.2.0-posix-dwarf-rt\_v5-rev1\mingw32\bin (vedi figura)

| and some fight the                   |                                                      |            |
|--------------------------------------|------------------------------------------------------|------------|
| C:\Program Files (x86)\min           | gw-w64\i686-6.2.0-posix-dwarf-rt_v5-rev1\mingw32\bin | n <b>P</b> |
| Organizza 🔻 Includi nella raccolta 🔻 | Condividi con 🔻 Masterizza Nuova cartella            | i – 🗊 🕡    |
| 🔆 Preferiti                          | Nome Ultima modifica Tipo                            | Dimensione |
| 🧮 Desktop                            | addr2line.exe 07/09/2016 14:08 Applicazione          | 813 KB     |
| 鷆 Download                           | ar.exe 07/09/2016 14:08 Applicazione                 | 839 KB     |
| 🎉 Dropbox                            | <b>as.exe</b> 07/09/2016 14:08 Applicazione          | 1.548 KB   |
| © = n:                               |                                                      | 1 000 1/0  |

3. Aprire il pannello di controllo di Windows e selezionare la voce Sistema (vedi figura)

| Pannello di controllo                   | Futti ali elementi del Pannello di controllo | • 10 Cerr                             | a nel Pannello di controllo     |
|-----------------------------------------|----------------------------------------------|---------------------------------------|---------------------------------|
|                                         |                                              |                                       |                                 |
| Modifica le impostazioni del com        | puter                                        |                                       | Visualizza per: Icone piccole 🔻 |
| & Account utente                        | 🔒 Attività iniziali                          | 🛋 Audio                               | 🖬 AutoPlay                      |
| 🐌 Backup e ripristino                   | 🛄 Barra delle applicazioni e menu Start      | 🗽 Caratteri                           | 🕲 Centro accessibilità          |
| 🚆 Centro connessioni di rete e condivis | 🏲 Centro operativo                           | 🖼 Centro PC portatile Windows         | Centro sincronizzazione         |
| 🐻 Connessione RemoteApp e desktop       | 💩 Controllo genitori                         | 🕒 Data e ora                          | 📾 Dispositivi e stampanti       |
| 🔏 Dita multiple                         | <ul> <li>Flash Player (32 bit)</li> </ul>    | 📑 Gadget per il desktop               | 🔊 Gestione Audio Realtek HD     |
| 📮 Gestione colori                       | Gestione credenziali                         | 🚔 Gestione dispositivi                | 🛃 Grafica e multimedia Intel(R) |
| 🤣 Gruppo Home                           | 📟 Icone area di notifica                     | 🌍 Impostazione lingua di Windows Live | 🕌 Java                          |
| Mouse                                   | F Opzioni cartella                           | 🚨 Opzioni di indicizzazione           | 🔂 Opzioni Internet              |
| 🝃 Opzioni risparmio energia             | 🔗 Paese e lingua                             | 🛃 Pannello di controllo NVIDIA        | Personalizzazione               |
| Posta elettronica                       | Prestazioni del sistema                      | 🧱 Programmi e funzionalità            | 🛞 Programmi predefiniti         |
| Riconoscimento vocale                   | A Dip in the                                 | 📧 Risoluzione dei problemi            | 🔄 Schermo                       |
| 🖾 Sensore di posizione e altri sensori  | 🕎 Sistema                                    | 💮 Strumenti di amministrazione        | 📖 Tastiera                      |
| 🧱 Telefono e modem                      | Window unytime Upgrade                       | 📑 Windows CardSpace                   | 🕍 Windows Defender              |
| 🔗 Windows Firewall                      | 🖑 Windows Update                             |                                       |                                 |

4. Selezionare "Impostazioni di sistema avanzate" (vedi figura)

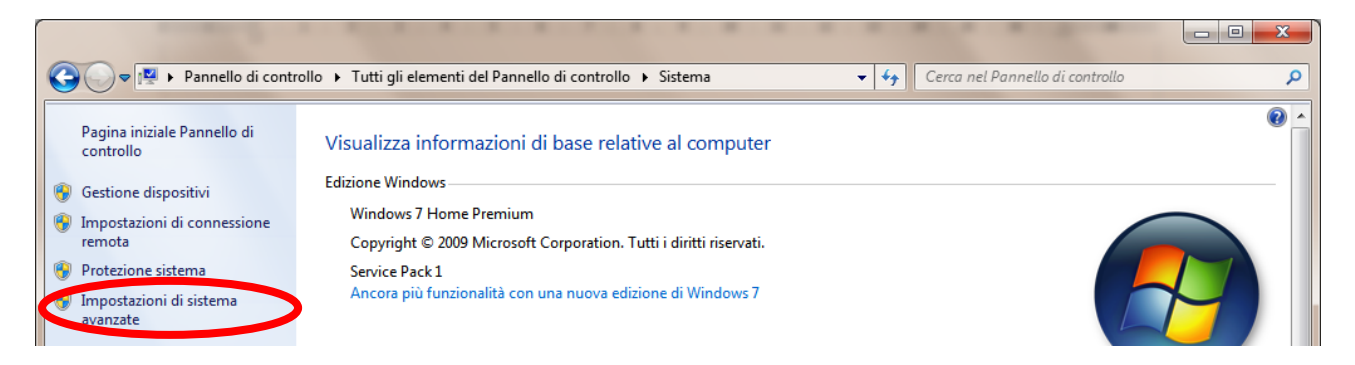

5. Selezionare la voce "Variabili d'ambiente" (vedi figura)

| Proprietà del sistema                                 |                       |                |         |              | <b></b> >  | 2 |
|-------------------------------------------------------|-----------------------|----------------|---------|--------------|------------|---|
| Protezione sistema                                    |                       | C              | onnes   | sione remota | 3          |   |
| Nome computer                                         | H                     | ardware        |         | Avana        | zate       |   |
| Per effettuare la maggior part<br>come Administrator. | te delle se           | guenti modi    | ifiche, | оссоте асс   | edere      |   |
| Prestazioni                                           |                       |                |         |              |            |   |
| Effetti visivi, pianificazione p<br>virtuale          | processor             | e, utilizzo me | emoria  | e memoria    |            |   |
|                                                       |                       |                |         | Impostazio   | ni         |   |
| Profili utente                                        |                       |                |         |              |            |   |
| Impostazioni desktop basat                            | e sul tipo            | di accesso (   | effettu | ato          |            |   |
|                                                       |                       |                |         |              |            |   |
|                                                       | Imposta <u>z</u> ioni |                |         |              |            |   |
| • • • • •                                             |                       |                |         |              |            |   |
| Avvio e ripristino<br>Avvio del sistema, errori di s  | sistema e i           | nformazioni    | di det  |              |            |   |
|                                                       | alaterna e i          |                |         |              |            |   |
|                                                       |                       |                |         | Impostazio   | <u>n</u> i |   |
|                                                       |                       |                |         |              |            |   |
| Variabili d'ambiente                                  |                       |                |         |              |            |   |
|                                                       |                       |                |         |              |            |   |
|                                                       | _                     |                |         |              |            |   |
|                                                       | 0                     | К              | Ann     | ulla         | Applica    |   |

6. Evidenziare la variabile PATH e quindi selezionare "Modifica..." (vedi figura)

| Va | riabili d'ambiente             |                                       |
|----|--------------------------------|---------------------------------------|
|    | Va <u>r</u> iabili dell'utente | e per digiacomo                       |
|    | Variabile                      | Valore                                |
|    | РАТН                           | C:\Program Files (x86)\CVSNT\;C:\Prog |
|    | TEMP                           | %USERPROFILE%\AppData\Local\Temp      |
|    | TMP                            | %USERPROFILE%\AppData\Local\Temp      |
|    |                                |                                       |
|    |                                |                                       |
|    |                                | Nuova Modifica Elimina                |

7. Aggiungere il percorso della cartella bin (C:\Program Files (x86)\mingw-w64\i686-6.2.0-posixdwarf-rt\_v5-rev1\mingw32\bin nel nostro esempio) al valore della variabile PATH, <u>avendo cura di</u> <u>separarlo da ciò che precede per mezzo di un punto e virgola (;)</u>(vedi figura)

| Modifica variabile utente |                                            |              |  |
|---------------------------|--------------------------------------------|--------------|--|
| <u>N</u> ome variabile:   | PATH                                       |              |  |
| Valore <u>v</u> ariabile: | eleas (bin;C:\Program Files (x86)\mingw-w6 | $\mathbf{P}$ |  |
|                           | OK Annulla                                 |              |  |

8. Una volta impostata la variabile PATH è possibile verificare che tutto funzioni aprendo un prompt dei comandi e digitando il comando gcc (vedi figura)

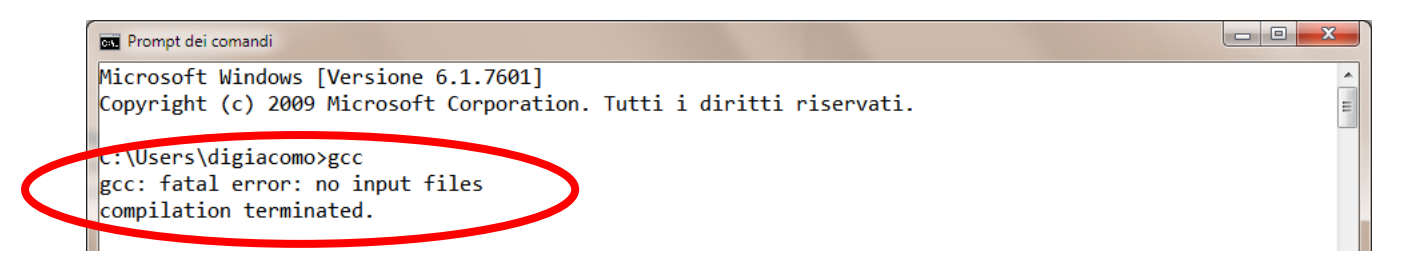

Se si ottiene come risposta "gcc: fatal error: no input files compilation terminated" allora il programma è stato installato e la variabile PATH è stata impostata correttamente.

Se invece si ottiene come risposta ""gcc" non è riconosciuto come comando interno o esterno, un programma eseguibile o un file batch." allora o l'installazione oppure la configurazione della variabile PATH non è stata eseguita correttamente.

#### 1.3 Installazione di TextPad

Scaricare il file di installazione di TextPad da https://www.textpad.com/ ed eseguirlo (a meno di esigenze particolari le impostazioni di default dovrebbero andare bene).

#### 1.4 Configurare TextPad per compilare codice C

1. Aprire TextPad e selezionare la voce di menu Configura e quindi la voce Preferenze (vedi figura)

| TextPad - Documento3                           |         |                         | 1.        |                                    |
|------------------------------------------------|---------|-------------------------|-----------|------------------------------------|
| File Modifica Cerca Visualizza Strumenti Macro | Con     | figura Finestra Guida   |           |                                    |
| 🗄 🗅 🖨 🖪 🖨 🖪 📓 🖁 🛍 🛍 나오니 🗃 🗐                    |         | Selezione blocco        | Ctrl+Q, B | 🗤 🕨 📮 i Ricerca incrementale 🖟 🕆 🙄 |
| X Documento3                                   | $\cong$ | A capo automatico       | Ctrl+Q, W | • X                                |
|                                                |         | Sola lettura            | Ctrl+Q, E |                                    |
|                                                |         | Sincronizza scorrimento | Ctrl+Q, Y |                                    |
|                                                | ~       | Abilita annullamento    | Ctrl+Q, U |                                    |
|                                                |         | Nuova classe            |           | _                                  |
|                                                | <       | Preferenze              | Ctrl+Q, P |                                    |
|                                                | _       |                         |           | -                                  |

2. Nella finestra che appare selezionare la voce Strumenti nel pannello di sinistra (vedi figura)

| Preferenze                                                                                                    |                                                                                                    | × |
|----------------------------------------------------------------------------------------------------|----------------------------------------------------------------------------------------------------|---|
| Generale<br>File<br>File<br>Visualizza<br>Classi del documento<br>Associazioni<br>Backup<br>Variabili d'ambiente<br>Filtri di apertura file<br>Cartelle<br>Tastiera<br>Lingua<br>Macro<br>Controllo ortografico<br>Strumenti | □ Carica l'ultima area di lavoro all'avvio         ☑ Consenti di aprire sessioni multiple di TextPad         □ Consenti di aprire più file dalla riga di comando         ☑ Cambia la cartella di lavoro in base al documento attivo         ☑ Visualizza il logo all'avvio         □ Invia i documenti come allegati nei messaggi E-mail         ☑ Inizia con un nuovo documento all'avvio         □ Riduci ad icona nella barra della applicazioni         ☑ Sostituisci Notepad         Aggiungi collegamenti a TextPad a:         ☑ Menu grogrammi       ☑ Menu contestuale         ☑ Desktop       □ Barra di avvio veloce         ☑ Menu 'Invia a'       ☑ Menu Avvio | ? |

3. La finestra cambierà come in figura; selezionare il pulsante Aggiungi

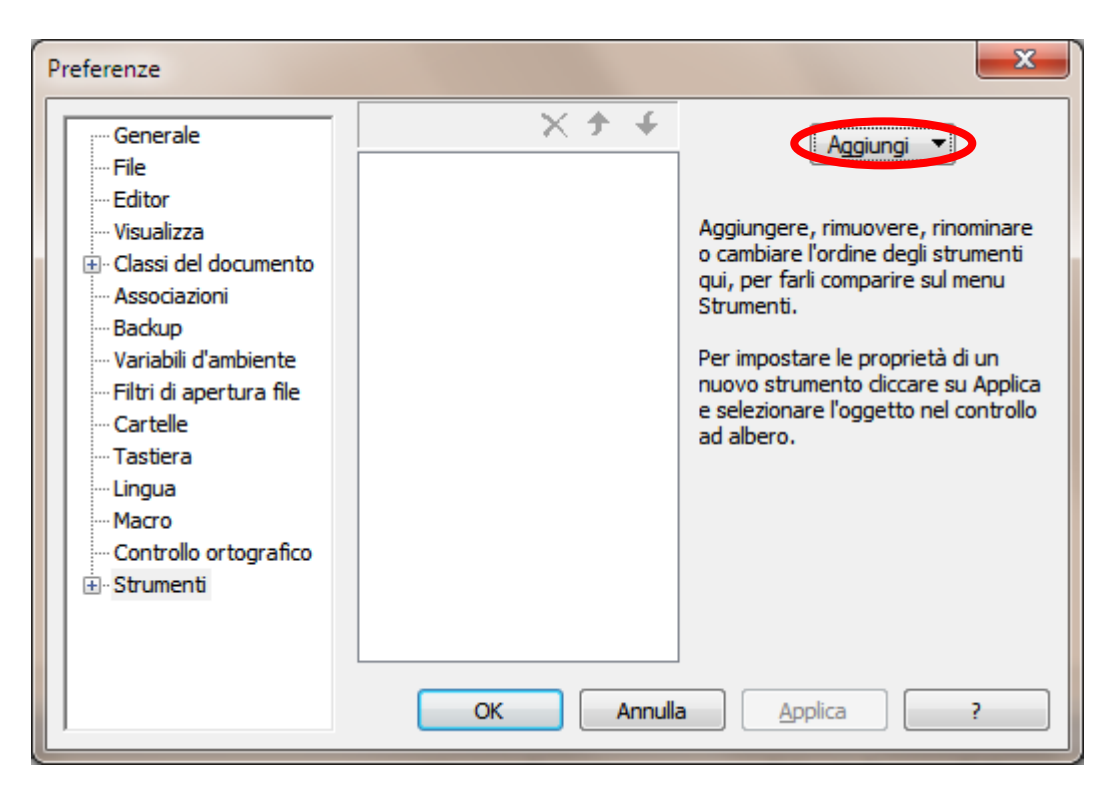

4. Dal menu che appare selezionare Programma

| Preferenze                                                                                                    |            | x                                                                                                    |
|----------------------------------------------------------------------------------------------------|------------|----------------------------------------------------------------------------------------------------|
| Generale<br>File<br>Editor<br>Visualizza<br>Classi del documento<br>Associazioni<br>Backup<br>Variabili d'ambiente<br>Filtri di apertura file<br>Cartelle<br>Tastiera<br>Lingua<br>Macro<br>Controllo ortografico<br>Strumenti | OK Annulla | Aggiungere<br>o cambiare<br>qui, per far<br>Strumenti.<br>Per imposta<br>nuovo strur<br>e selezional<br>ad albero. |

 Cercare ne file system il file gcc.exe. Si trova nella cartella bin il cui PATH è stato aggiunto alla variabile PATH (nel nostro esempio C:\Program Files (x86)\mingw-w64\i686-6.2.0-posix-dwarfrt\_v5-rev1\mingw32\bin). Si otterrà quanto mostrato in figura

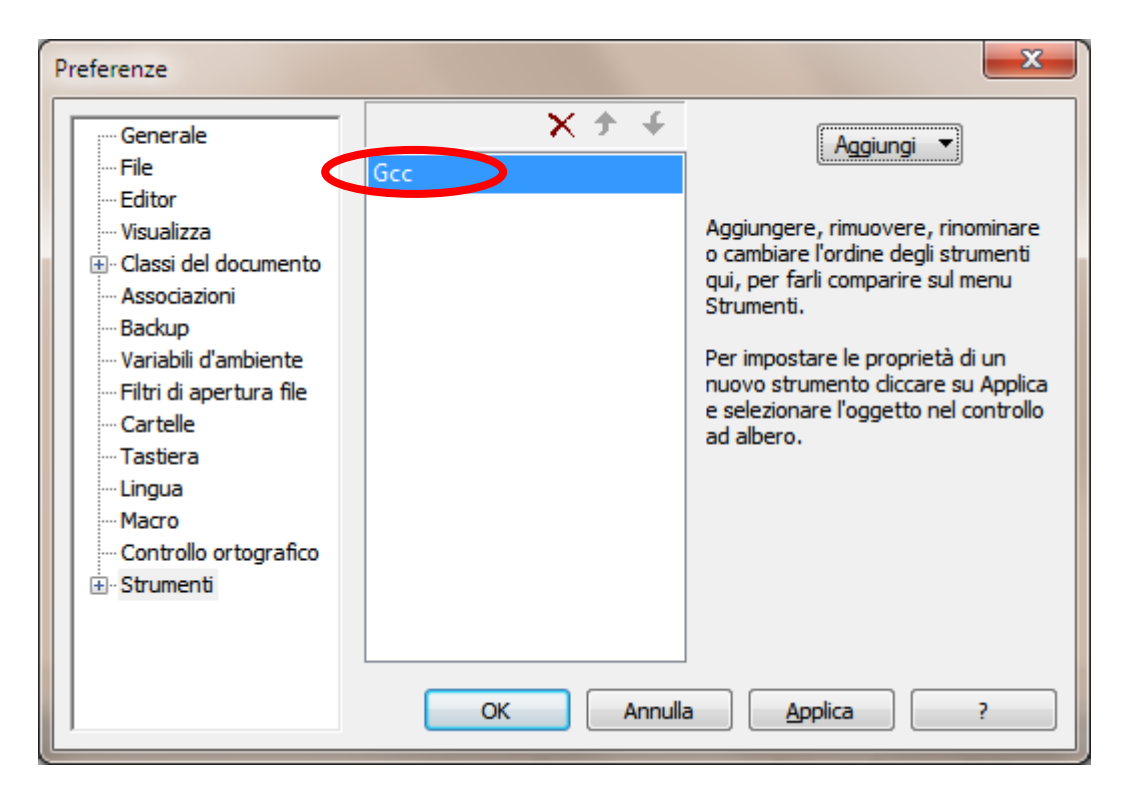

Gcc è il nome che comparirà nel menù Strumenti. Volendolo cambiare, ad esempio in "Compila C", lo si selezioni e si scriva il nuovo nome (vedi figura)

| Preferenze                                                                                                    |           | ×                                                                                                    |
|----------------------------------------------------------------------------------------------------|-----------|----------------------------------------------------------------------------------------------------|
| Preferenze<br>Generale<br>File<br>Editor<br>Visualizza<br>Classi del documento<br>Associazioni<br>Backup<br>Variabili d'ambiente<br>Filtri di apertura file<br>Cartelle<br>Tastiera<br>Lingua<br>Macro | Comp      | Aggiungere, rimuovere, rinominare<br>o cambiare l'ordine degli strumenti<br>qui, per farli comparire sul menu<br>Strumenti.<br>Per impostare le proprietà di un<br>nuovo strumento cliccare su Applica<br>e selezionare l'oggetto nel controllo<br>ad albero. |
| Controllo ortografico<br>⊕ Strumenti                                                                                                    | OK Annuli | a <u>A</u> pplica ?                                                                                                    |

6. Premere il pulsante Applica e il nuovo comando apparirà nel pannello a sinistra sotto la voce Strumenti (vedi figura)

| Preferenze                                                                                                    |           | ×                                                                                                    |
|----------------------------------------------------------------------------------------------------|-----------|----------------------------------------------------------------------------------------------------|
| Generale     File     Editor     Visualizza     Classi del documento     Associazioni     Backup     Variabili d'ambiente     Filtri di apertura file     Cartelle     Tastiera     Lingua     Macro     Controllo ortografico     Strumenti     Compila C | Compila C | Aggiungere, rimuovere, rinominare<br>o cambiare l'ordine degli strumenti<br>qui, per farli comparire sul menu<br>Strumenti.<br>Per impostare le proprietà di un<br>nuovo strumento diccare su Applica<br>e selezionare l'oggetto nel controllo<br>ad albero. |
|                                                                                                    | OK Annuli | a Applica ?                                                                                                    |

7. Selezionare il comando sul pannello di sinistra. La finestra apparirà come in figura.

| Preferenze                                                                                                    | ×                                                                                                    |
|----------------------------------------------------------------------------------------------------|----------------------------------------------------------------------------------------------------|
| Generale<br>File<br>Classi del documento<br>Associazioni<br>Backup<br>Variabili d'ambiente<br>Filtri di apertura file<br>Cartelle<br>Tastiera<br>Lingua<br>Macro<br>Controllo ortografico<br>Strumenti | Comando:       C:\Program Files (x86)\mingw-w64\i686-6.2.0-posi;         Parametri:       \$File         Cartella iniziale:       \$FileDir         Richiedi parametri       Prima salva tutti i documenti         Esegui minimizzato       Sospendi l'output finchè non è completato         ✓ Cattura l'output       ✓ Emetti suono guando termina         Espressione regolare che riporta l'output:       ^\([^(]+\)(\([0-9]+\)):         Registri:       Eile: 1       Riga: 2       Colonna: |
|                                                                                                    | OK Annulla Applica ?                                                                                                    |

8. Modificare il valore del campo Parametri (vedi figura precedente) da \$File in \$File –o \$BaseName (vedi figura seguente)

| Preferenze                                                                         |                                                                                                    | ×                                                                                                    |
|------------------------------------------------------------------------------------|----------------------------------------------------------------------------------------------------|----------------------------------------------------------------------------------------------------|
| Generale<br>File<br>Editor<br>Visualizza<br>⊕ Classi del documento<br>Associazioni | <u>C</u> omando:<br><u>P</u> arametri:<br>Cartella <u>i</u> niziale:                                                                                                    | C:\Program Files (x86)\mingw-w64\j686-6.2.0-posix<br>\$File -o \$BaseName<br>\$FileDir                         |
| Backup<br>Variabili d'ambiente<br>Filtri di apertura file<br>Cartelle<br>Tastiera  | Richiedi parametri       Prima salva tutti i c         Esegui minimizzato       Sospendi l'output f         ✓ Cattura l'output       ✓ Emetti suono guan         Espressione regolare che riporta l'output:         ^\([^(] +\)(\([0-9] +\)):         Registri:         Eile:       1         Riga:       2 | ato Sospendi l'output finchè non è completato<br>t V Emetti suono guando termina<br>lare che riporta l'output: |
| Macro<br>Controllo ortografico<br>Strumenti<br>Compila C                           |                                                                                                    | -9] + \)):<br>▼ Ri <u>q</u> a: 2 ▼ Colon <u>n</u> a: ▼                                                         |
|                                                                                    | ОК                                                                                                    | Annulla Applica ?                                                                                              |

9. Cliccando su OK la finestra si chiude e nel menu Strumenti, sotto la voce Strumenti esterni compare la voce Compila C

| <b>3</b> | TextPad - D:\Didattica\Fondamenti\materiale-16-17\CodiciC\Binario.c |      |                 |            |     |        |           |         |       |                         |       |
|----------|---------------------------------------------------------------------|------|-----------------|------------|-----|--------|-----------|---------|-------|-------------------------|-------|
| ÷.       | ile Modifica Cerca Visualizza                                       | Stru | menti Macro     | Configura  | Fir | nestra | Guida     |         |       |                         |       |
| ΪĽ       | ) 🗃 🗐 🗐 🖨 🐧 🗐 🐰 🖻                                                   | Ŕ    | Confronta file. | Ctrl+F9    |     | P A    | . 🕵 l 😤 d | 🕫 🖬 📔 🔹 | - 110 | 🕨 📮 🗄 Ricerca increment | ale ( |
| ×        | Binario.c Documento3                                                | ABC. | Controllo orto  | grafico F7 |     |        |           |         |       |                         |       |
| . 🔻      | <pre>#include <stdi< pre=""></stdi<></pre>                          | ₽    | Ordina          | F9         |     |        |           |         |       |                         |       |
|          |                                                                     |      | Converti in DO  | S          |     |        |           |         |       |                         |       |
|          | int main(void)                                                      |      | Esplora risorse | Alt+F3     |     |        |           |         |       |                         |       |
|          | inc main (vora)                                                     |      | Arresta         | Ctrl+Break |     |        |           |         |       |                         |       |
|          | printf("Ins                                                         |      | Esegui          |            |     | da     | 0 a 1     | 5\n")   | ;     |                         |       |
|          | int n;                                                              |      | Strumenti este  | rni 🧲      | F   | R      | Compila C | Ctrl+1  | D     |                         |       |
|          | scanf("%d",                                                         | &n   | );              |            |     |        |           |         |       |                         |       |
|          |                                                                     |      |                 |            |     |        |           |         |       |                         |       |
|          | int c0=n%2;                                                         |      |                 |            |     |        |           |         |       |                         |       |

### 1.5 Configurare TextPad per eseguire codice C

- 1. Ripetere i passi da 1 a 3 della sezione precedente
- 2. Dal menu che appare selezionare Comando DOS

| Generale<br>File<br>Editor<br>Visualizza<br>Classi del documento<br>Associazioni<br>Backup<br>Variabili d'ambiente<br>Filtri di apertura file<br>Cartelle<br>Tastiera<br>Lingua<br>Macro | Preferenze                                                                                                    |                                                                                                    |  |
|----------------------------------------------------------------------------------------------------|----------------------------------------------------------------------------------------------------|----------------------------------------------------------------------------------------------------|--|
| Controllo ortografico<br>B · Strumenti OK Annulla Applica ?                                                                                                    | Generale<br>File<br>Editor<br>Visualizza<br>Classi del documento<br>Associazioni<br>Backup<br>Variabili d'ambiente<br>Filtri di apertura file<br>Cartelle<br>Tastiera<br>Lingua<br>Macro<br>Controllo ortografico<br>Strumenti | Aggiungi  Programma Aggiungere o cambiare qui, per far Strumenti. Per imposta nuovo strur e seleziona ad albero. OK Annulla Applica ? |  |

3. Nella finestra che appare scrivere \$BaseName

| Strumento           |    |         | × |
|---------------------|----|---------|---|
| <u>C</u> omandi DOS |    |         |   |
| \$BaseName          | >  |         |   |
|                     | ОК | Annulla |   |

4. Se lo si desidera, ridenominare il nuovo comando (ad esempio in Esegui C) come indicato al punto 5 della sezione precedente. Dopo aver premuto il pulsante Applica la finestra appare come segue:

| Generale       → ✓ ✓       Aggiungi         File       Compila C         Editor       Visualizza         ⊕ Classi del documento       Associazioni         Backup       Variabili d'ambiente         Filtri di apertura file       Cartelle         Cartelle       Tastiera         Lingua       Macro         Controllo ortografico       Strumenti         Strumenti       Cartelle         Strumenti       Compila C         Esegui C       OK |
|----------------------------------------------------------------------------------------------------|
|                                                                                                    |

5. Selezionare il nuovo comando nel pannello a destra; la finestra cambia come segue:

| Preferenze                                                                                                    |                                                                                                    | ×                                                                                                    |
|----------------------------------------------------------------------------------------------------|----------------------------------------------------------------------------------------------------|----------------------------------------------------------------------------------------------------|
| Preferenze<br>Generale<br>File<br>Classi del documento<br>Associazioni<br>Backup<br>Variabili d'ambiente<br>Filtri di apertura file<br>Cartelle<br>Tastiera<br>Lingua<br>Macro<br>Controllo ortografico<br>Strumenti<br>Compila C | <u>C</u> omando:<br><u>P</u> arametri:<br>Cartella iniziale:<br>Richiedi parame<br>Esegui minimizza<br>Ca <u>t</u> tura l'output<br>Espressione rego<br>Registri:<br><u>F</u> ile: | cmd.exe         \$BaseName         \$FileDir         tri       Prima galva tutti i documenti ato         ato       Sospendi l'output finchè non è completato         Emetti suono guando termina         lare che riporta l'output:         Riga:       Colonna: |
|                                                                                                    | ОК                                                                                                    | Annulla <u>A</u> pplica ?                                                                                                    |

6. Togliere il segno di spunta dalla voce Cattura l'output (vedi figura precedente). Dopo aver premuto il tasto OK, nel menu Strumenti, sotto la voce Strumenti esterni compare anche la voce Esegui C

| TextPad - D:\Didattica\Fondamenti\materiale-16-17\CodiciC\Binario.c |                                                                                                    |           |       |             |            |          |           |        |       |
|---------------------------------------------------------------------|----------------------------------------------------------------------------------------------------|-----------|-------|-------------|------------|----------|-----------|--------|-------|
| ) Fil                                                               | e Modifica Cerca Visualizza                                                                                       | Stru      | menti | Macro       | Configura  | Finestra | Guida     |        |       |
| b                                                                   | 🗃 🖬 🖪 🖨 🖪 📓 👗 🖻                                                                                                   | <b>\$</b> | Conf  | ronta file  | Ctrl+F9    |          | 🕵 l 😤 o   | ¢ 强 🗌  | • 110 |
| ×                                                                   | Binario.c Documento3                                                                                              | ABC V     | Cont  | rollo ortog | rafico F7  |          |           |        |       |
| •                                                                   | #include <stdi< th=""><th>₽↓</th><th>Ordin</th><th>na</th><th>F9</th><th></th><th></th><th></th><th></th></stdi<> | ₽↓        | Ordin | na          | F9         |          |           |        |       |
| A                                                                   |                                                                                                    |           | Conv  | erti in DOS | 5          |          |           |        |       |
| int main(void)                                                      |                                                                                                    |           | Esplo | ra risorse  | Alt+F3     |          |           |        |       |
|                                                                     |                                                                                                    |           | Arres | ta          | Ctrl+Break |          |           |        |       |
|                                                                     | printf("Ins                                                                                                    |           | Esegu | ui          |            | da       | 0 a 1     | 5\n")  | ;     |
| int n;                                                              |                                                                                                    |           | Strun | nenti ester | ni         | · 71     | Compila C | Ctrl+1 |       |
|                                                                     | scanf("%d",                                                                                                    |           |       |             |            | 2        | Esegui C  | Ctrl+2 |       |
|                                                                     |                                                                                                    |           |       |             |            |          |           |        |       |

# 2 Installazione del JDK e conseguente configurazione di TextPad

### 2.1 Installazione del JDK

Scaricare il JDK da <u>http://www.oracle.com/technetwork/java/javase/downloads/index.html</u> ed eseguire il file di installazione scaricato (a meno di esigenze particolari le impostazioni di default dovrebbero andare bene).

Nota: scaricare il JDK e non il JRE!

### 2.2 Configurare TextPad per compilare ed eseguire codice C

La procedura per configurare TextPad in maniera che possa compilare ed eseguire codice Java è analoga a quella vista nelle precedenti sezioni per configurare TextPad in maniera che possa compilare ed eseguire codice C.

Se nella finestra per l'aggiunta dei comandi c'è la voce "Comandi Java SDK" (ciò dovrebbe accadere se TextPad è stato installato dopo il JDK) allora è sufficiente selezionare tale voce. Verranno aggiunti i comandi Compila Java, Esegui Java e Esegui Applet Java e non c'è nulla da configurare.

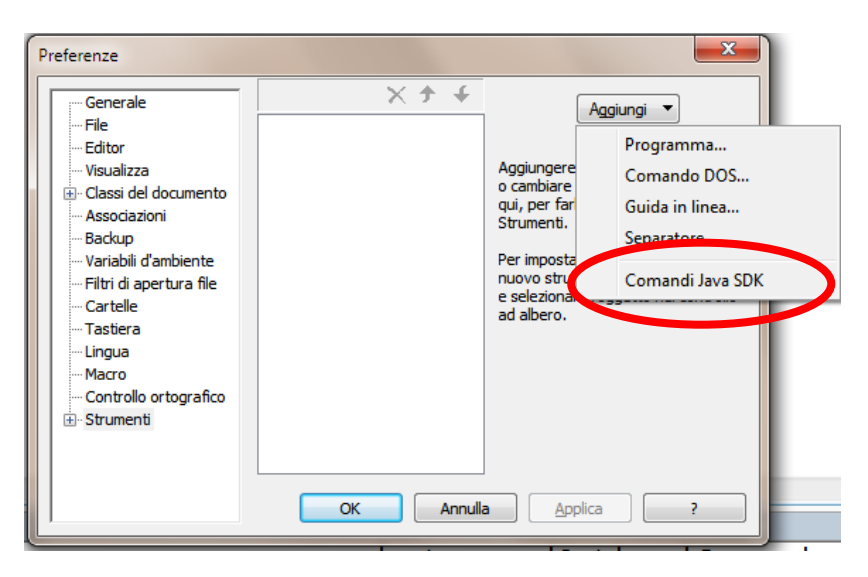

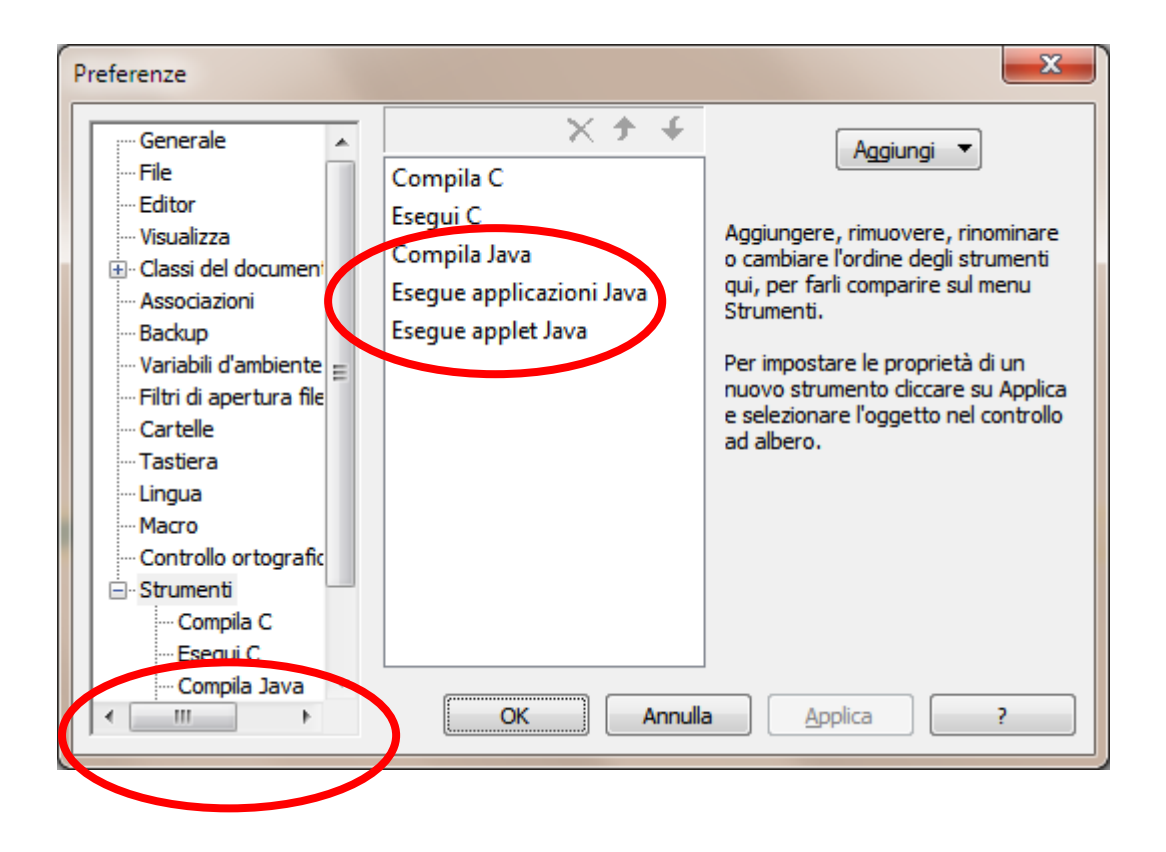

Nota: l'ordine in cui i comandi appaiono nella finestra soprastante è lo stesso in cui appariranno nel menu. Volendo modificare tale ordine si può agire sulle frecce in alto.

Se la voce "Comandi Java SDK" non è presente è possibile aggiungere i singoli comandi uno alla volta in maniera analoga a quanto fatto per i comandi relativi al C. In particolare, per aggiungere il comando Compila Java occorre selezionare dal menu relativo al tasto Aggiungi la voce Programma (punto 4 della sezione 1.4) e individuare nel file system il programma javac. Tale programma si trova nella cartella bin dell'installazione di Java (qualcosa del tipo C:\Program Files\Java\jdk1.7.0\_09\bin).

In maniera del tutto analoga si può aggiungere il comando Esegui Java. Anche in questo caso dal menu relativo al tasto Aggiungi bisogna selezionare la voce Programma (punto 4 della sezione 1.4) e poi individuare nel file system il programma java (si trova nella stessa cartella di javac).

Assicurarsi che le finestre di configurazione dei comandi appaiano come segue:

| File       Comando:       javac.exe         Batkup       Parametri:       \$File         Catssi del documenti       Associazioni       Backup         Variabili d'ambiente       Richiedi parametri       Prima şalva tutti i documenti         Filtri di apertura file       Cattura l'output       Sospendi l'output finchè non è completato         Variabili d'ambiente       Esegui minimizzato       Sospendi l'output finchè non è completato         Variabili d'ambiente       Esegui minimizzato       Sospendi l'output finchè non è completato         Cattelle       Cattura l'output       Emetti suono guando termina         Macro       Controllo ortografic       Espressione regolare che riporta l'output:         Macro       ^\(\\\(.[^:]\\\)\\([A-Za-z]:\)\)[^:]+\):\\([0-9]+\):         Compila Java       Esegui C | Preferenze                                                                                                    |                                                                                                    | ×                                                                                                    |
|----------------------------------------------------------------------------------------------------|----------------------------------------------------------------------------------------------------|----------------------------------------------------------------------------------------------------|----------------------------------------------------------------------------------------------------|
|                                                                                                    | File     Editor     Visualizza     Classi del document     Associazioni     Backup     Variabili d'ambiente     Filtri di apertura file     Cartelle     Tastiera     Lingua     Macro     Controllo ortografic     Strumenti     Compila C     Esegui C     Compila Java     Esegue applica:     ▼ | Comando:<br>Parametri:<br>Cartella iniziale:<br>Cartella iniziale:<br>Richiedi parame<br>Esegui minimizza<br>✓ Cattura l'output<br>Espressione rego<br>^\(\(\(.[^:]\)\)\)<br>Registri:<br>File: 1<br>OK | javac.exe<br>\$File<br>\$FileDir<br>tri □ Prima salva tutti i documenti<br>ato □ Sospendi l'output finchè non è completato<br>t □ Emetti suono guando termina<br>lare che riporta l'output:<br>\([A-Za-z]:\)\)[^:]+\):\([0-9]+\): |
| Preferenze  Preferenze  Comando: java.exe Parametri: \$BaseName  Cartella iniziale: \$FileDir  Cartella iniziale: \$FileDir  Cartella iniziale: \$FileDir  Richiedi parametri Prima şalva tutti i documenti Esegui minimizzato Chiudi la finestra DOS alla fine Cartelle  Tastiera  Lingua  Macro Controllo ortografic  Strumenti Compila C Esegui C Compila Java Eseque applet.  Kegistri: Eile: Riga: Colonna: T                                                                                                    | Preferenze                                                                                                    | Comando:<br>Parametri:<br>Cartella iniziale:<br>Cartella iniziale:<br>Regui minimizza<br>Cattura l'output<br>Espressione rego<br>Registri:<br>File:                                                     | java.exe<br>\$BaseName<br>\$FileDir<br>tri Prima <u>s</u> alva tutti i documenti<br>ato Chiud <u>i</u> la finestra DOS alla fine<br>t<br>lare che riporta l'output:<br>Riga: Colonna:                                             |

# 3 Configurazione del sistema per l'utilizzo delle classi fornite dal docente

Per utilizzare le classi presenti nel file fond.jar fornito dal docente o scaricato dal sito del libro di testo, occorre configurare la variabile di ambiente CLASSPATH. Il procedimento è lo stesso spiegato nella sezione 1.2.

Una volta scaricato il file fond.jar lo si salvi in una cartella a propria scelta. Supponiamo che tale cartella sia C:\Fondamenti\ (e quindi il percorso del file fond.jar sia C:\Fondamenti\fond.jar). Procedendo come

spiegato nella sezione 1.2, si definisca una variabile di ambiente chiamata CLASSPATH. È molto probabile che tale variabile non sia già stata definita. In questo caso essa deve essere creata. Il valore da assegnare a tale variabile è il percorso del file fond.jar seguito da un punto e virgola (;) e da un punto (.). Facendo riferimento al nostro esempio il valore da assegnare alla variabile CLASSPATH deve essere c:\Fondamenti\fond.jar;. (non dimenticare il punto e virgola e il punto alla fine). Se la variabile CLASSPATH risultasse già definita, il valore precedente va aggiunto separandolo dal valore esistente per mezzo di un punto e virgola.